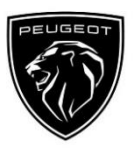

## Peugeot Connected Navigation Pack Plus Procesul de activare pentru Serviciile Conectate

Dacă ai un vehicul echipat cu un sistem de infotainment, poți beneficia fără probleme de Serviciile Conectate PEUGEOT cu Actualizări de Hărți, Trafic Online & Rutare dar și Comandă Vocală Conectată. Serviciile Conectate sunt **disponibile gratuit în primii 3 ani** pentru vehiculele noi.

#### **Pasul 1: Înregistrează-te în aplicația MyPeugeot (doar reînnoire\*)** Acceseză Magazinul de Servicii Conectate PEUGEOT <u>https://servicesstore.peugeot.com.ro/</u> și conectează-te sau creează-ți un cont. Adaugă seria VIN a vehiculului și descoperă diferitele servicii disponibile în țara ta pentru vehicul.

# Pasul 2: Abonament la Servicii Conectate (doar reînnoire\*)

Selectează Connected Navigation Pack Plus pentru a te bucura de navigația conectată cu hărți mereu actualizate, trafic online&rutare și recunoaștere vocală. Urmează pașii de înregistrare pentru a activa serviciul.

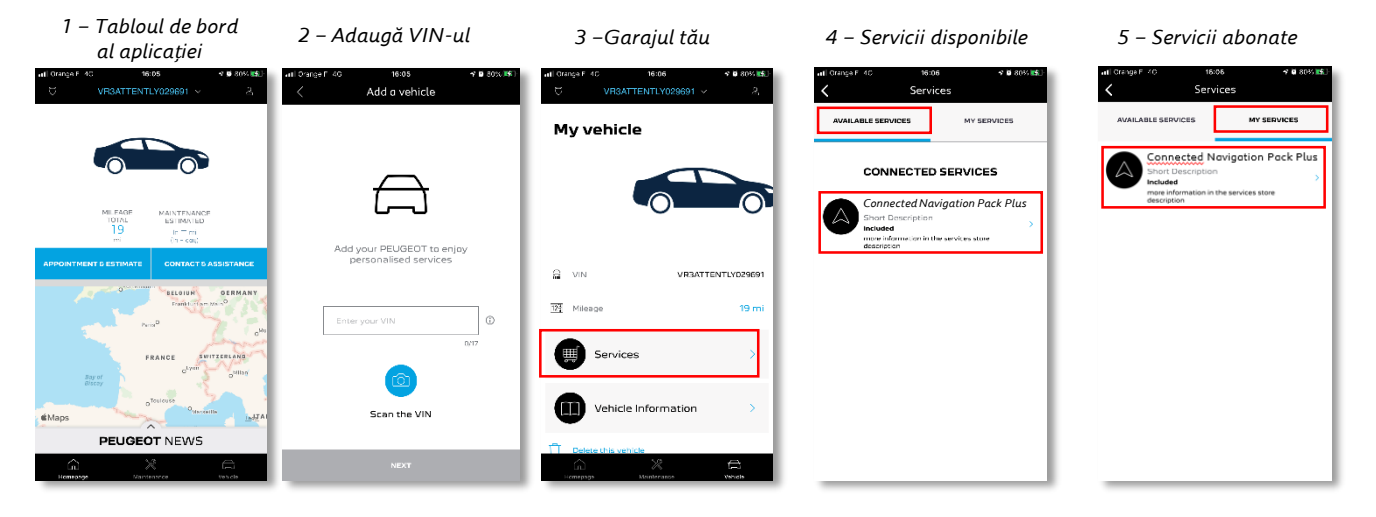

### Cum se folosește serviciul, odată activat?

#### Pasul 3: Configurare in mașină

Imediat ce abonamentul este confirmat în contul tău MyPeugeot, verifică setările din mașină pentru a te asigura că acestea sunt configurate corect, permițând partajarea datelor necesare. Mașina ta beneficiază de o cartelă SIM integrată ca standard, asigură-te că ești parcat într-o zonă cu semnal, permițând acoperirea rețelei GSM (evită parcările subterane, tunelurile etc.) pentru a efectua pașii următori. Pasul 3 : Ecranul principal

Notă: În funcție de vehicul, ecranele pot varia.

#### Pasul 4: Administrarea Profilului

Mai întâi, asigură-te că Profilul tău de Șofer este cel selectat în prezent. Pentru a afla ce profil este setat în prezent, glisează ecranul principal de sus în jos. Dacă profilul afișat nu este al tău, apasă pe acesta pentru a selecta profilul tău.

Dacă nu ai încă niciun profil, creează-ți unul urmând **Pasul 5.1**.

Dacă nu dorești să-ți creezi un profil și să utilizezi sesiunea ca și invitat, urmează **Pasul 5.2.** 

Notă: abonamentele sunt de obicei activate în decurs de o oră, dar poate dura până la 9 zile să fie validate de către vehicul - conducerea în zonele cu acoperire GSM de obicei , va accelera procesul.

#### Pasul 5.1: Folosirea Profilului

Pentru a crea un profil, apasă pe pictograma Profil și selectează "Creează profil". Dă-i un nume și un avatar înainte de a-ți conecta smartphone-ul prin Bluetooth. În cele din urmă, selecteză "partajeză locația și datele" din panoul de confidențialitate care apare. De acum înainte, când intri în mașină, aceasta îți va recunoaște automat smartphone-ul și va selecta profilul personal cu preferințele și setările de confidențialitate.

#### Pasul 5.2: Utilizarea sesiunii ca și Invitat

Dacă nu dorești să-ți creezi un profil, sesiunea de invitat rămâne la dispoziția ta. Sesiunea de invitat este resetată la valorile implicite de fiecare dată când pornești motorul, resetându-se automat la configurația care permite utilizarea serviciilor conectate. În colțul din dreapta sus, pictograma următoare est de lângă ceas ar trebui sa fie luminoasă. Sesiunea de invitat va fi, de asemenea, selectată dacă niciun smartphone nu este recunoscut de mașină.

Note: Partajarea datelor poate fi dezactivată oricând, dar Serviciile conectate nu vor mai putea funcționa.

Connected Navigation Pack Plus va afișa acum Traficul Online & Rutarea și informații precum disponibilitatea și prețurilor parcărilor, prețurile carburanților, vremea locală și punctele de interes actualizate. Dacă ai probleme în activarea serviciilor, poți urma instrucțiunile din partea de jos a Magazinului de Servicii Conectate PEUGEOT.

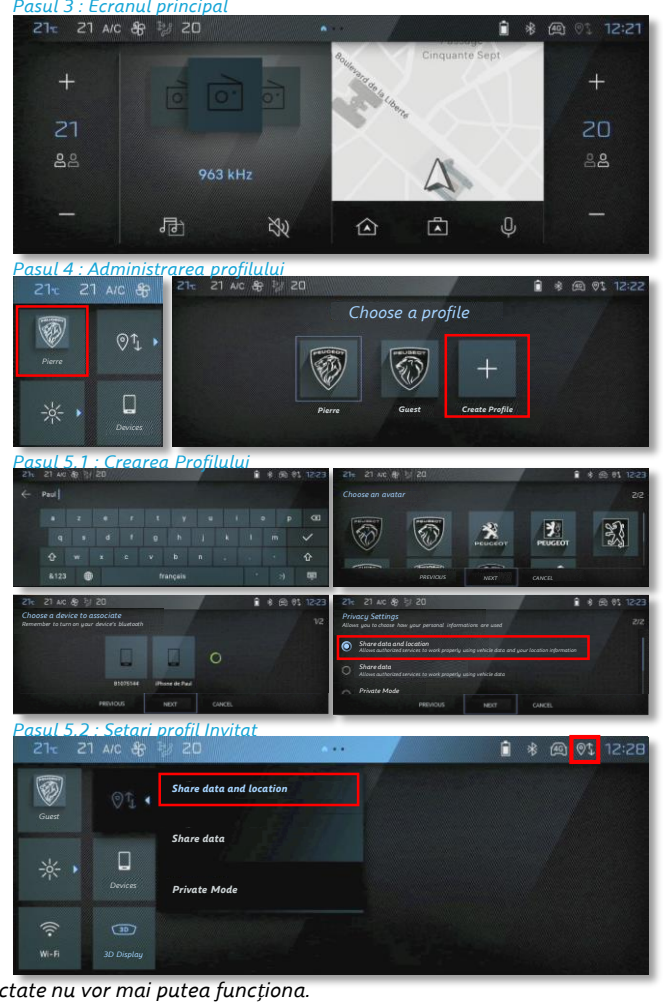